Registro Único de Trámites y Regulaciones

Código de Trámite: ARCSA-002-01-12

# Información de Trámite

| Nombre Trámite                                     | EMISIÓN DE AUTORIZACIÓN PARA COMERCIALIZACIÓN DE PACKS PARA ALIMENTOS DE FABRICACIÓN NACIONAL Y EXTRANJERA                                                                                                    |  |  |
|----------------------------------------------------|----------------------------------------------------------------------------------------------------|--|--|
| Institución                                        | AGENCIA NACIONAL DE REGULACIÓN, CONTROL Y VIGILANCIA SANITARIA                                                                                                    |  |  |
| Descripción                                        | Trámite orientado a otorgar la autorización para la comercialización de packs de alimentos procesados de fabricación nacional y/o extranjera, que cuenten con la respectivo código alfanumérico de notificación sanitaria.                                                                                                    |  |  |
|                                                    | Definiciones:                                                                                                    |  |  |
|                                                    | Notificación sanitaria Es la comunicación en la cual el interesado informa a la Agencia Nacional de<br>Regulación, Control y Vigilancia Sanitaria - ARCSA, Doctor Leopoldo Izquieta Pérez bajo declaración<br>juramentada, que comercializará en el país un alimento procesado, fabricado en el territorio nacional o en el<br>exterior cumpliendo con condiciones de calidad, seguridad e inocuidad.                                                                                                    |  |  |
|                                                    | Alimento procesado surtido Producto conformado por dos o más alimentos procesados de la misma o<br>diferente categoría que se comercializa por tiempo indefinido y no promocional, y cada alimento procesado<br>que lo conforma se comercializa de forma individual con su respectiva notificación sanitaria o código único<br>BPM, pudiendo tener su propio envase, empaque o rotulado                                                                                                    |  |  |
|                                                    | El titular de la notificación sanitaria (solicitante) o el titular del certificado de BPM según sea el caso, debe comunicar a la ARCSA la comercialización de alimentos procesados surtidos, mediante solicitud en el sistema automatizado estipulado para el efecto.                                                                                                    |  |  |
|                                                    | Para el caso de productos que cuenten con notificación sanitaria para comercializar alimentos procesados en presentaciones surtidas, el usuario debe ingresar una solicitud de modificación a la notificación sanitaria en cualquiera de los productos que conformen el alimento procesado surtido, donde debe incluir como presentación comercial la presentación surtida. Mientras que para para el caso de productos que cuenten con inscripción en línea certificada en BPM deben inscribir la presentación surtida bajo la línea certificada.                                                                                                    |  |  |
|                                                    | Para el caso de comercialización de alimentos procesados surtidos que tengan alimentos con certificación en BPM y notificación sanitaria, siempre que el titular de la notificación sanitaria (solicitante) sea el mismo titular del certificado de BPM, se debe inscribir la presentación surtida a través de la VUE y declarar el código único BPM de los otros productos. Para el caso de comercialización de alimentos procesados surtidos que tengan alimentos con certificación en BPM y notificación sanitaria, y el titular de la notificación sanitaria (solicitante) sea el mismo titular de los otros productos. Para el caso de comercialización de alimentos procesados surtidos que tengan alimentos con certificación en BPM y notificación sanitaria, y el titular de la notificación sanitaria (solicitante) sea diferente al titular del certificado de BPM, deberá ser inscrito por parte del titular de la notificación sanitaria (solicitante) o titular del certificado de BPM, del alimento procesado surtido. |  |  |
| ¿A quién está<br>dirigido?                         | El trámite de autorización para comercialización de packs para alimentos de fabricación nacional y extranjera<br>lo puede realizar toda razón social que cuente con Registro Único de Contribuyentes (RUC) de persona<br>natural ó jurídica, nacional o extranjera, privada                                                                                                    |  |  |
|                                                    | <b>Dirigido a:</b><br>Persona Jurídica - Privada, Persona Jurídica - Pública, Persona Natural - Ecuatoriana, Persona Natural -<br>Extranjera.                                                                                                    |  |  |
| ¿Qué obtendré si<br>completo<br>satisfactoriamente | Tipo de Resultado:<br>Cumplimiento de obligaciones, Registro, certificaciones o constancias.                                                                                                    |  |  |
| el trámite?                                        | Resultado a obtener:<br>• CERTIFICADO DE NOTIFICACIÓN SANITARIA CON EL REGISTRO DEL PACK AUTORIZADO                                                                                                    |  |  |
| ¿Qué necesito<br>para hacer el                     | Requisitos Generales:<br>Para el registro de alimentos procesados surtidos se debe remitir a la ARCSA la siguiente documentación:                                                                                                    |  |  |

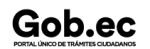

|          | /      |    |          |            |              |
|----------|--------|----|----------|------------|--------------|
| Dogiotro | Liniaa | 40 | Trámitoo | <b>ν</b> Γ | Dogulopiopoo |
| Redistro | UTIICO | ue | rannes   | Vr         | requiaciones |
|          |        |    |          |            | - 3          |

Código de Trámite: ARCSA-002-01-12

trámite?

Gob.ec

a. Formulario de solicitud de modificación en donde se consigne toda la información requerida, suscrito por el solicitante.

b. Proyecto de rótulo o etiqueta, en caso que tenga su propio rotulado; el cual debe contener como mínimo la siguiente información:

- 1. Nombre comercial, cuando aplique.
- 2. Nombre de cada producto que conforma la presentación.
- 3. Contenido neto.
- 4. Notificación sanitaria o código único BPM de cada producto que conforma el alimento procesado surtido.
- 5. Fecha de caducidad\*.
- 6. Condiciones de conservación y almacenamiento.

7. Sistema gráfico según lo dispuesto en el Reglamento de Rotulado de Alimentos Procesados para Consumo Humano, vigente.

8. Declaraciones o frases obligatorias acorde a las Leyes y Reglamentos vigentes con disposiciones de rotulado.

\*La fecha de caducidad será el tiempo de vida útil del producto más próximo a vencer.

#### **Requisitos Específicos:**

El alimento procesado surtido que cuente con un envase secundario o envoltura que tape la información obligatoria de cada uno de los alimentos procesados que lo conforman, debe incluir en dicho empaque secundario la información obligatoria oculta conforme a lo descrito en el Reglamento de Rotulado de Alimentos Procesados para Consumo Humano y NTE, vigentes.

En caso que algunos de los envases primarios de los productos que conforman el alimento procesado surtido, por el tamaño de las unidades, no puedan llevar un rótulo, la información obligatoria de los mismos deberá ser incluida en el rótulo del envase secundario.

| ¿Cómo hago el<br>trámite? | <u>En línea</u>                                                                                                    |
|---------------------------|----------------------------------------------------------------------------------------------------|
|                           | <ol> <li>Ingresar al portal ECUAPASS a través de la dirección electrónica (https://ecuapass.aduana.gob.ec);<br/>llenar los campos correspondientes a usuario y contraseña para iniciar sesión.</li> <li>Hacer clic en el link Ventanilla Única Ecuatoriana (VUE).</li> <li>Seleccionar la opción "Elaboración de Solicitud"</li> <li>Seleccionar la opción "Documentos de Acompañamiento"</li> <li>Seleccionar la opción "Listado de Documento de Acompañamiento"</li> <li>Seleccionar en la lista desplegable la Institución [ARCSA] – Agencia Nacional de Regulación, Control y<br/>Vigilancia Sanitaria</li> <li>Seleccionar de la lista desplegable, el formulario 129-AL-003-REQ Solicitud de Modificación de<br/>Notificación Sanitaria o de Inscripción por línea de BPM de Productos Alimenticios, seleccionar la<br/>opción "Consultar".</li> <li>Una vez aparezca el documento en el listado, seleccionar la opción "Solicitar".</li> <li>En el formulario desplegado, en el campo "numero de solicitud" seleccionar la opción "Consultar" para<br/>generar automáticamente el número de solicitud.</li> <li>Una vez generado el formulario de solicitud, el solicitante debe enviar el formulario al Responsable<br/>técnico para que complete todos los campos requeridos. Seleccionar la opción "Enviar al responsable<br/>técnico".</li> <li>Ingresar el RUC del Responsable Técnico y hacer clic en la opción "Consultar".</li> <li>Seguidamente hacer clic en el botón "Confirmar" y a continuación en la opción "Si". Por último se debe<br/>realizar la firma electrónica del documento, mediante el TOKEN respectivo.</li> </ol> |
|                           | 13. El Responsable Tecnico debe ingresar a la Ventanilla Unica Ecuatoriana (VUE).                                                                                                    |

Gob.ec

Código de Trámite: ARCSA-002-01-12

|                                                | <ol> <li>Seleccionar la opción "Funciones de Conveniencia"</li> <li>Seleccionar la opción "Actualidad de procesamiento de solicitud (Usuario)".</li> <li>Seleccionar la opción "Actualidad de procesamiento de solicitud (Usuario)".</li> <li>Una vez ingresado, en la opción "Número de Identificación de Solicitante", se debe seleccionar la opción "Responsable Técnico". A continuación seleccionar "Consultar" y aparecen todas las solicituds para revisar.</li> <li>Hacer clic en la solicitud y presionar la opción "Ver Original", para acceder al formulario de solicitud, llenar los campos de acuerdo a los requerimientos solicitados.</li> <li>En la parte inferior del formulario aparece el listado de "Documento Adjunto", mediante el cual se deberá adjuntar en formato pdf los requisitos establecidos de acuerdo a su producto y trámite seleccionado.</li> <li>Una vez ingresado todos los campos, el Representante Técnico deberá Firmar Electrónicamente con su TOKEN y Enviar la solicitud a Representante Legal.</li> <li>El Representante Legal deberá continuar con el proceso, ingresando a la VUE, seleccionando la opción "Funciones de Conveniencia", seguidamente de la opción "Actualidad de procesamiento de solicitud (Usuario)".</li> <li>Ingresar en el formulario, nacer clic en el botón "Registrar", para que la solicitud sea enviada a la Agencia Nacional de Regulación, Control y Vigilancia Sanitaria (en el sistema ECUAPASS debe cambiar el estado de solicitud de enviada a receptada). Para realizar ésta operación se deber firmar electrónicamente el documento, mediante el uso del TOKEN respectivo.</li> <li>La solicitud sea rivisada por la ARCSA y de ser necesario se notificará la subsanación para corrección de información en la misma. en caso de existir observaciones se podrán corregi en el término de 15 días laborales y se podrá realizar dos rectificaciones, caso contrario se cancelará la solicitud.</li> <li>Una vez que la solicitud de proite de derecho económico (tas) corregno de linscripción,</li></ol> |
|------------------------------------------------|----------------------------------------------------------------------------------------------------|
| ¿Cuál es el costo<br>del trámite?              | Para Modificaciones a la Notificación Sanitaria dará lugar al pago del 10% del importe de la notificación sanitaria correspondiente.<br>ALIMENTOS PROCESADOS INDUSTRIA \$71.47                                                                                                    |
|                                                | ALIMENTOS PROCESADOS MEDIANA INDUSTRIA \$57.61                                                                                                    |
|                                                | ALIMENTOS PROCESADOS PEOLIEÑA INDUSTRIA \$ 34.03                                                                                                    |
|                                                |                                                                                                    |
|                                                | ALIMENTOS PROCESADOS ARTESANALES \$ 10.45                                                                                                    |
| ¿Dónde y cuál es<br>el horario de<br>atención? | <ul> <li>ARCSA Planta Central (Ciudadela Samanes, Av. Francisco de Orellana y Av. Paseo del Parque, Parque Samanes, Bloque 5, Guayaquil - Ecuador). Código Postal: 090703.</li> <li>De lunes a viernes 08h00 a 17h00.</li> <li>9 Coordinaciones Zonales (https://www.controlsanitario.gob.ec/contacto/).</li> </ul>                                                                                                    |
| Base Legal                                     | <ul> <li>ARCSA-DE-2022-016-AKRG EXPEDIR LA NORMATIVA TÉCNICA SANITARIA<br/>SUSTITUTIVA PARA ALIMENTOS PROCESADOS, PLANTAS<br/>PROCESADORAS, ESTABLECIMIENTOS DE DISTRIBUCIÓN,<br/>COMERCIALIZACIÓN Y TRANSPORTE DE ALIMENTOS PROCESADOS Y DE</li> </ul>                                                                                                    |

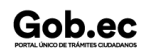

Registro Único de Trámites y Regulaciones

Código de Trámite: ARCSA-002-01-12

Página 4 de 6

### ALIMENTACION COLECTIVA. Art. Art. 115, Art. 116, Art. 117, Art. 118, Art.

119.

| Contacto para | Funcionario/Dependencia: Dirección Técnica de Atención al Usuario |
|---------------|-------------------------------------------------------------------|
| atención      | Correo Electrónico: atencionalusuario@controlsanitario.gob.ec     |
| ciudadana     | Teléfono: 043727440                                               |

#### Transparencia

| Año  | Mes | Volumen de Quejas | Volumen de Atenciones |
|------|-----|-------------------|-----------------------|
| 2025 | 03  | 0                 | 7                     |
| 2025 | 02  | 0                 | 13                    |
| 2025 | 01  | 0                 | 2                     |
| 2024 | 12  | 0                 | 1                     |
| 2024 | 11  | 0                 | 6                     |
| 2024 | 10  | 0                 | 13                    |
| 2024 | 09  | 0                 | 13                    |
| 2024 | 08  | 0                 | 13                    |
| 2024 | 07  | 0                 | 8                     |
| 2024 | 06  | 0                 | 13                    |
| 2024 | 05  | 0                 | 18                    |
| 2024 | 04  | 0                 | 2                     |
| 2024 | 03  | 0                 | 18                    |
| 2024 | 02  | 0                 | 6                     |
| 2024 | 01  | 0                 | 4                     |
| 2023 | 12  | 0                 | 0                     |
| 2023 | 11  | 0                 | 14                    |
| 2023 | 10  | 0                 | 12                    |
| 2023 | 09  | 0                 | 6                     |
| 2023 | 08  | 0                 | 11                    |
| 2023 | 07  | 0                 | 7                     |
| 2023 | 06  | 0                 | 8                     |
| 2023 | 05  | 0                 | 2                     |
| 2023 | 04  | 0                 | 18                    |
| 2023 | 03  | 0                 | 9                     |
| 2023 | 02  | 0                 | 1                     |
|      |     |                   |                       |

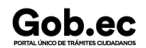

Código de Trámite: ARCSA-002-01-12

Página 5 de 6

| 2023<br><b>Año</b> | 01<br>Mes | 0<br>Volumen de Quejas | 1<br>Volumen de Atenciones |
|--------------------|-----------|------------------------|----------------------------|
| 2022               | 12        | 0                      | 4                          |
| 2022               | 11        | 0                      | 7                          |
| 2022               | 10        | 0                      | 167                        |
| 2022               | 09        | 0                      | 13                         |
| 2022               | 08        | 0                      | 15                         |
| 2022               | 07        | 0                      | 12                         |
| 2022               | 06        | 0                      | 29                         |
| 2022               | 05        | 0                      | 10                         |
| 2022               | 04        | 0                      | 12                         |
| 2022               | 03        | 0                      | 16                         |
| 2022               | 02        | 0                      | 12                         |
| 2022               | 01        | 0                      | 29                         |
| 2021               | 12        | 0                      | 30                         |
| 2021               | 11        | 0                      | 6                          |
| 2021               | 10        | 0                      | 15                         |
| 2021               | 09        | 0                      | 25                         |
| 2021               | 08        | 0                      | 8                          |
| 2021               | 07        | 0                      | 7                          |
| 2021               | 06        | 0                      | 8                          |
| 2021               | 05        | 1                      | 20                         |
| 2021               | 04        | 0                      | 11                         |
| 2021               | 03        | 0                      | 27                         |
| 2021               | 02        | 0                      | 12                         |
| 2021               | 01        | 0                      | 5                          |
| 2020               | 12        | 0                      | 8                          |
| 2020               | 11        | 0                      | 8                          |
| 2020               | 10        | 0                      | 20                         |
| 2020               | 09        | 0                      | 25                         |
| 2020               | 08        | 0                      | 2                          |
| 2020               | 07        | 0                      | 0                          |
| 2020               | 06        | 0                      | 0                          |

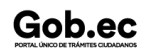

Información proporcionada por: Agencia Nacional de Regulación, Control y Vigilancia Sanitaria (ARCSA), actualizada al 23 de agosto de 2023

Registro Único de Trámites y Regulaciones

Código de Trámite: ARCSA-002-01-12

Página 6 de 6

| AGAO | Mēs | Ŷolumen de Quejas | Volumen de Atenciones |
|------|-----|-------------------|-----------------------|
| 2020 | 04  | 0                 | 2                     |
| 2020 | 03  | 4                 | 0                     |
| 2020 | 02  | 0                 | 0                     |
| 2020 | 01  | 0                 | 6                     |
| 2019 | 12  | 2                 | 28                    |
| 2019 | 11  | 0                 | 14                    |
| 2019 | 10  | 0                 | 8                     |
| 2019 | 09  | 0                 | 18                    |
| 2019 | 08  | 0                 | 34                    |
| 2019 | 07  | 0                 | 22                    |
| 2019 | 06  | 0                 | 22                    |
| 2019 | 05  | 0                 | 28                    |
| 2019 | 04  | 0                 | 36                    |
| 2019 | 03  | 0                 | 25                    |
| 2019 | 02  | 0                 | 14                    |
| 2019 | 01  | 0                 | 29                    |
| 2017 | 12  | 0                 | 150                   |